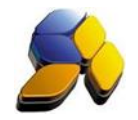

## How To Do Journal Entry For Malaysia GST

### 1. Journal Entry - GST Annual Adjustment

It is important to ensure that the settings here are accurate before starting any transactions

i. Call out the [Annual Adjustment] from <GST Malaysia> - <C. Yearly GST Report> - <1. Annual Adjustment >

#### Fig. 1

| Date | Inv. No.                                | Description                                                                         |            | Inv. Amount | GST Amount       | IRR | ITC Claimed | Code |
|------|-----------------------------------------|-------------------------------------------------------------------------------------|------------|-------------|------------------|-----|-------------|------|
|      |                                         |                                                                                     | Amount     | AIRI        | R TX-RE 2014     |     |             |      |
|      | Total ITC                               | Claim TX-RE For the Year 2014                                                       | 433.600.00 |             | 20,733.83        |     |             |      |
|      | Total ITC Claim TX-RE For the Year 2014 |                                                                                     | 433,600.00 | 80.02 9     | 6 20,818.00      |     |             |      |
|      | Adjustment For Output Tax               |                                                                                     |            |             | 84.17            |     |             |      |
|      | GST Ann                                 | ual adjustment for the year 2014                                                    |            |             | <u>1,402.83</u>  |     |             |      |
|      | Total exer<br>need to be                | npt input tax (TX-N43) which is eligible for Deminimis<br>e accounted as output tax | s Rule     |             | 1,188.00         |     |             |      |
|      | Adjustme                                | ent on ITC claim due to ineligiblity of De Minimi                                   | s Rule     |             | <u>19,800.00</u> |     |             |      |
|      | Adjustme                                | ent for 2014                                                                        |            |             |                  |     |             |      |
|      | TX-RE Ad                                | justment                                                                            | -84.17     |             |                  |     |             |      |
|      | TX-N43 Ad                               | djustment                                                                           | 1,188.00   |             |                  |     |             |      |
|      | Total adju                              | stment (AJS)                                                                        | 1,103.83   |             |                  |     |             |      |
|      | Annual A                                | djustment on ITC due to ineligiblity of De Minin                                    | nis Rule   |             | Tax Code         |     |             |      |
|      | DR GST E                                | Expenses                                                                            | 1,103.83   | 0.0         | 0                |     |             |      |
|      | CR GST (                                | Dutput Tax                                                                          | 0.00       | 1,103.8     | 3 AJS            |     |             |      |

#### ii. From the above report, perform a Journal Entry transaction.

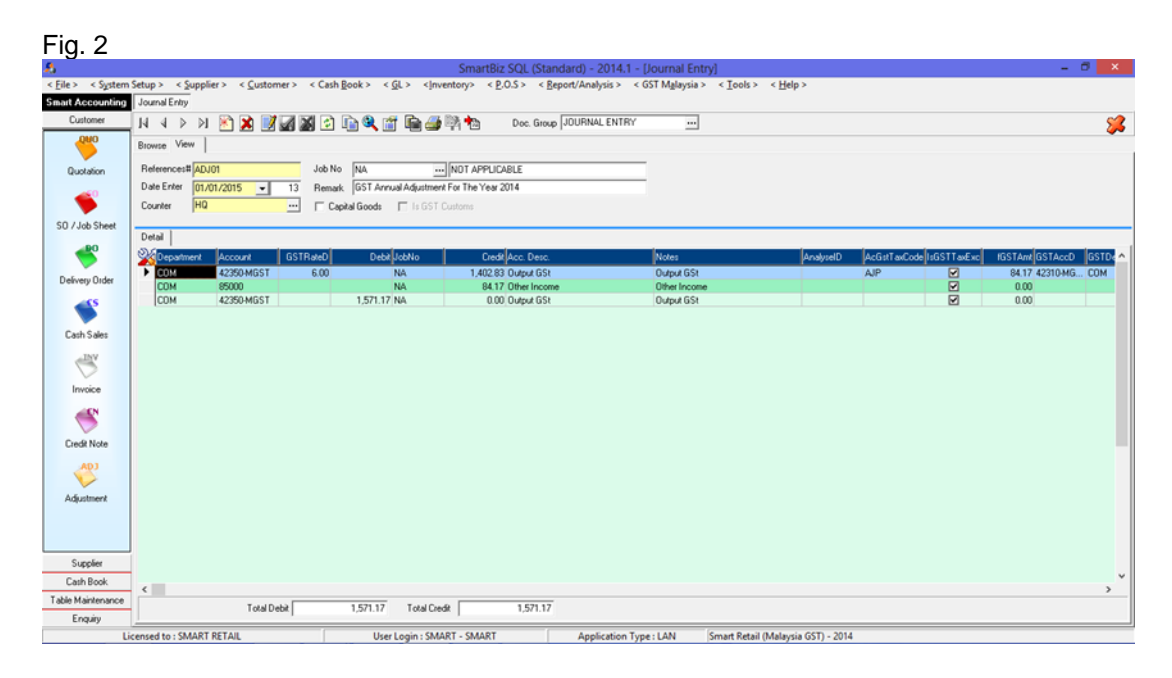

The information in this document is meant to supplement, not replace, proper guidance. The author advise readers to take full responsibility for their actions and know their limits. Before practicing the guides described in this document, be sure that your data is well backup, and do not take risks beyond your level of experience, aptitude and comfort level.

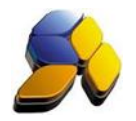

Written By : Richard Tai

- iii. Reference number is automatically generated. You can type in your own document number if required. Key in the date and remarks.
- iv. Select the Output GST Account Code and Key in the "GST Annual Adjustment For The Year 20xx" amount. Select Tax Code "AJP" and ensure [IsGSTTaxExc] is marked.
- v. Next, select {Other Income} account code (if amount is in +ve) and key in the "Adjustment For Output Tax" amount. Do not key in any Tax Code.
- vi. Next, select the Output GST Account Code and Key in the balance amount ("GST Annual Adjustment For The Year 20xx" + Gst Amount + Other Income + "Adjustment For Output Tax"). Do not key in any Tax Code.

The information in this document is meant to supplement, not replace, proper guidance. The author advise readers to take full responsibility for their actions and know their limits. Before practicing the guides described in this document, be sure that your data is well backup, and do not take risks beyond your level of experience, aptitude and comfort level.

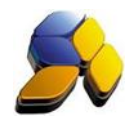

#### 2. Journal Entry - Adjustment on ITC claim in July 2016 due to ineligibility of De Minimis Rule

It is important to ensure that the settings here are accurate before starting any transactions

i. Call out the [Annual Adjustment] from <GST Malaysia> - <C. Yearly GST Report> - <1. Annual Adjustment >

# Fig. 3

| Date | Inv. No.                                                        | Description                                                                          |            | Inv. Amount | GST Amount       | IRR | ITC Claimed | Code |
|------|-----------------------------------------------------------------|--------------------------------------------------------------------------------------|------------|-------------|------------------|-----|-------------|------|
|      |                                                                 |                                                                                      | Amount     | AIR         | R TX-RE 2014     |     |             |      |
|      | Total ITC Claim TX-RE For the Year 2014                         |                                                                                      | 433,600.00 |             | 20,733.83        |     |             |      |
|      | Total ITC Claim TX-RE For the Year 2014                         |                                                                                      | 433,600.00 | 80.02       | % 20,818.00      |     |             |      |
|      | Adjustment For Output Tax                                       |                                                                                      |            |             | 84.17            |     |             |      |
|      | GST Annual adjustment for the year 2014                         |                                                                                      |            |             | <u>1,402.83</u>  |     |             |      |
|      | Total exemp<br>need to be a                                     | t input tax (TX-N43) which is eligible for Deminimis Rule<br>accounted as output tax |            |             | 1,188.00         |     |             |      |
|      | Adjustmen                                                       | t on ITC claim due to ineligiblity of De Minimis Rule                                |            |             | <u>19,800.00</u> |     |             |      |
|      | Adjustmen                                                       | t for 2014                                                                           |            |             |                  |     |             |      |
|      | TX-RE Adjust                                                    | stment                                                                               | -84.17     |             |                  |     |             |      |
|      | TX-N43 Adju                                                     | stment                                                                               | 1,188.00   |             |                  |     |             |      |
|      | Total adjust                                                    | ment (AJS)                                                                           | 1,103.83   |             |                  |     |             |      |
|      | Annual Adjustment on ITC due to ineligiblity of De Minimis Rule |                                                                                      |            |             | Tax Code         |     |             |      |
|      |                                                                 |                                                                                      | 1,103.83   | 0.0         | 0                |     |             |      |
|      | CR GST Ou                                                       | tput Tax                                                                             | 0.00       | 1,103.8     | 3 AJS            |     |             |      |

ii. From the above report, perform a Journal Entry transaction.

#### Fig. 4

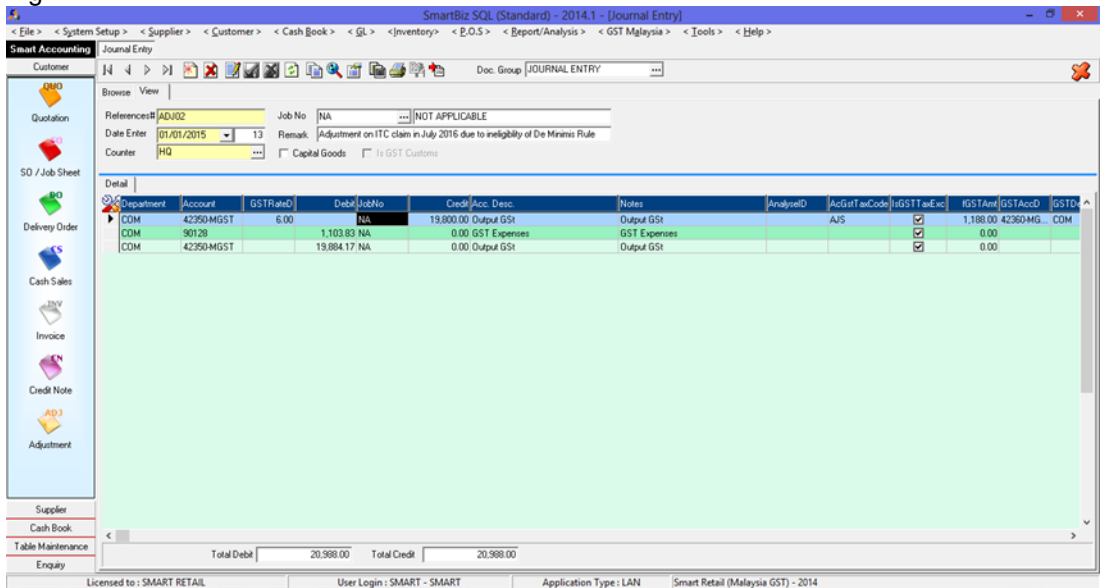

The information in this document is meant to supplement, not replace, proper guidance. The author advise readers to take full responsibility for their actions and know their limits. Before practicing the guides described in this document, be sure that your data is well backup, and do not take risks beyond your level of experience, aptitude and comfort level.

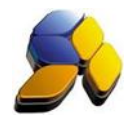

Written By : Richard Tai

- iii. Reference number is automatically generated. You can type in your own document number if required. Key in the date and remarks.
- iv. Select the Output GST Account Code and Key in the "Adjustment on ITC claim in July 2016 due to ineligibility of De Minimis Rule" amount. Select Tax Code "AJS" and ensure [IsGSTTaxExc] is marked.
- v. Next, select {GST Expenses} account code and key in the "Total Adjustment" amount. Do not key in any Tax Code.
- vi. Next, select the Output GST Account Code and Key in the balance amount ("Adjustment on ITC claim in July 2016 due to ineligibility of De Minimis Rule" Gst Amount "Total Adjustment"). Do not key in any Tax Code.

#### Notes:

DO NOT BACK DATE TRANSACTIONS AS GST REPORTS AND RELEVANT SUBMISSIONS HAD BEEN SEND (SUBMITTED) TO KASTAM.

The information in this document is meant to supplement, not replace, proper guidance. The author advise readers to take full responsibility for their actions and know their limits. Before practicing the guides described in this document, be sure that your data is well backup, and do not take risks beyond your level of experience, aptitude and comfort level.